# RAPPORT COMPARATIF DES VENTES (RÉF #278344-7)

Document d'aide technique – Plugin public Dynacom

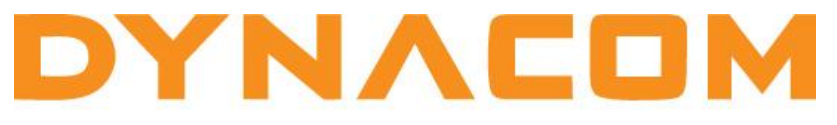

VOS DÉFIS TECHNOLOGIQUES SONT NOS DÉFIS

Rapport comparatif des ventes (Réf #278344-7)

## TABLE DES MATIÈRES

| Introduction                   | 1                            |
|--------------------------------|------------------------------|
| Création de la base de données |                              |
| Recommandation (Pré-requis)    | 1                            |
| Fonction du plugin             | 2                            |
| Installation du plugin         | 2                            |
| Rapport comparatif des ventes  | 3                            |
| Informations supplémentaires   | Error! Bookmark not defined. |

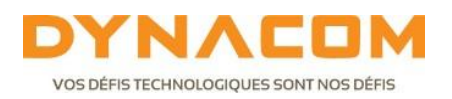

## Introduction

#### Création de la base de données

Ce document a pour but de présenter et d'expliquer le fonctionnement du plugin public "Rapport comparatif des ventes (Réf #278344-7) " qui est disponible gratuitement, dans la liste des plugins de Dynacom.

Les fonctionnalités qui seront ajoutées suite à l'installation du plugin ne sont pas incluses par défaut, dans le logiciel de comptabilité Dynacom. Il est à noter que le mode de connexion (SQL) sur la base donnée doit être conforme aux recommandations du programmeur et/ou de l'intégrateur-formateur.

## Recommandation (Pré-requis)

Voici ce que nous recommandons afin de vous assurer du fonctionnement optimal du plugin, dans votre logiciel de comptabilité Dynacom.

- a. La base de données doit être en mode de connexion SQL.
- b. Il faut avoir les droits d'accès administrateur.
- c. Il faut s'assurer qu'il n'y a aucun autre utilisateur connecté.
- d. Il faut qu'un chemin d'accès aux données soit établit dans les paramètres du logiciel. Ainsi, si vous avez à modifier des formulaires de facturation ou autres, Dynacom les mettra dans ce dossier.
  - > Configuration → Paramètres → Système → Votre compagnie
  - Section « Fichiers »
  - Chemin d'accès aux données
- e. S'assurer que votre base de données est en version 11 (tests effectués en révision 11.7.16)
- f. Une copie de sauvegarde devrait être effectuée avant de procéder à l'installation. (Durant l'installation, le système vous proposera d'effectuer une sauvegarde)

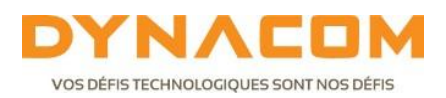

#### Fonction du plugin

Le plugin "Rapport comparatif des ventes" est un rapport complémentaire aux rapports existants. Il vous donne un résultat comparatif des ventes, entre 2 dates. Donc à l'appel du rapport, on vous demandera la période de fin du rapport et on pourra voir les résultats comparatifs des ventes de la période sélectionnée comparativement à la même période de l'année précédente.

#### Installation du plugin

Pour installer le plugin dans il vous faut :

- Ouvrir la compagnie sur lequel on désire installer la nouvelle personnalisation en tant qu'administrateur. S'assurer que personne n'est connecté sur cette base de données (Outils→Connexions)
- 2. Allez dans le menu Personnalisation  $\rightarrow$ Gestionnaire de plugin

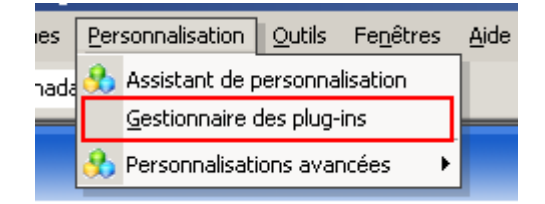

3. Cliquez sur le bouton « Le bouton vert »vous permettant de faire afficher la liste des plugins.

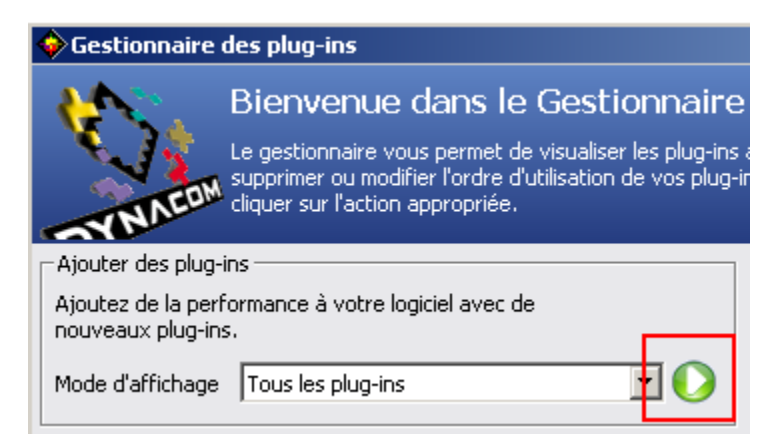

4. Rechercher le plugin que vous désirez installer. Pour le plugin "Rapport comparatif des ventes (Réf #278344-7)". Vous le trouverez dans la section Facturation.

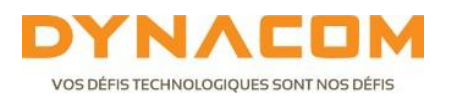

5. Cliquez sur Installer

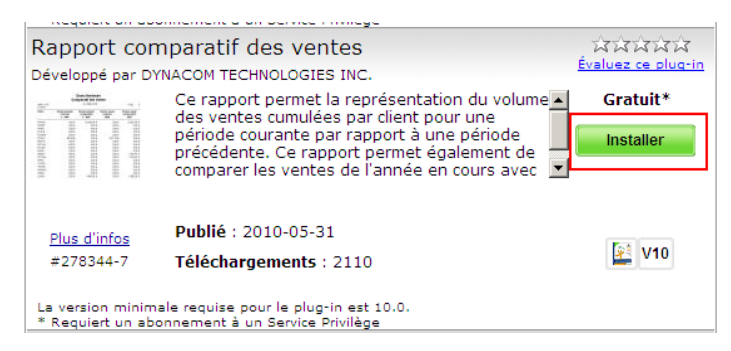

- 6. On vous proposera d'effectuer une copie de sauvegarde. Si vous l'avez fait avant de procéder à l'installation, il n'est pas nécessaire de le refaire, sinon il serait fortement suggéré de répondre Oui afin de procéder la copie de sauvegarde.
- Vous pourrez ensuite fermer toutes les fenêtres du gestionnaire de plugin afin de revenir dans le logiciel. Votre plugin est maintenant installé.

#### Rapport comparatif des ventes

Pour accéder au rapport comparatif des ventes, vous devez:

1. Aller dans Rapport  $\rightarrow$  Recevables  $\rightarrow$  Comparatif des ventes

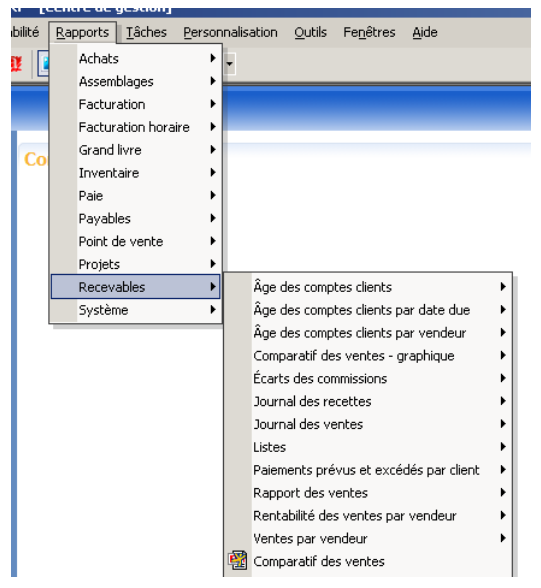

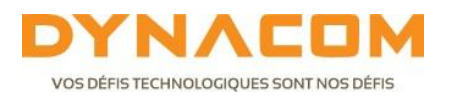

2. On vous demandera, via un calendrier, de sélectionner la date de fin du rapport

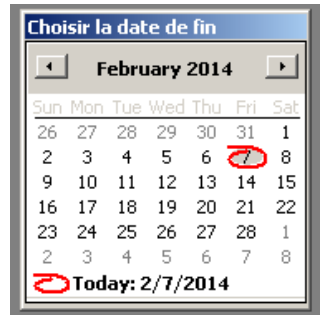

3. Le rapport sera affiché à l'écran

| Northwind Traders         |                            |                               |                          |                             |  |  |
|---------------------------|----------------------------|-------------------------------|--------------------------|-----------------------------|--|--|
|                           | Comparatif des ventes      |                               |                          |                             |  |  |
| 2/7/2014<br>1:25:31<br>PM |                            | Au 2/7/2014                   |                          | Page 1                      |  |  |
| Client                    | Ventes période<br>courante | Ventes période<br>comparative | Ventes année<br>courante | Ventes année<br>comparative |  |  |
|                           | 02 - 2014                  | 02 - 2013                     | 2014                     | 2013                        |  |  |
| 1                         | \$0.00                     | \$0.00                        | \$0.00                   | \$105.00                    |  |  |
| ALFKI                     | \$12,151.00                | \$9,122.00                    | \$12,151.00              | \$9,238.25                  |  |  |
| AROUT                     | \$233.00                   | \$0.00                        | \$233.00                 | \$200.00                    |  |  |
| воттм                     | \$0.00                     | \$0.00                        | \$0.00                   | \$27.60                     |  |  |
| NOLZA                     | \$12,213.00                | \$2,323.00                    | \$12,213.00              | \$2,439.25                  |  |  |
| Totaux                    | \$24,597,00                | \$11,445,00                   | \$24,597,00              | \$12,010,10                 |  |  |

Plugin testé fonctionnel avec la version 10 et version 11, révision 11.7.16

Il est important de savoir que contrairement aux rapports inclus dans l'application, la fonction de forage n'est pas disponible dans ce rapport

#### DYNACOM TECHNOLOGIES INC.

1270 Boul. Dagenais Ouest, Laval (Québec) Canada H7L 5E3 Téléphone 450 963 2400 | Sans frais 1 855 488 3962 | Télécopieur 450 963 7900